附件 2:

### 国家留学人才就业服务平台操作手册

1、进入国家留学人才就业服务平台网

http://lxyc.cscse.edu.cn/job/#/home 点击右上角注册。

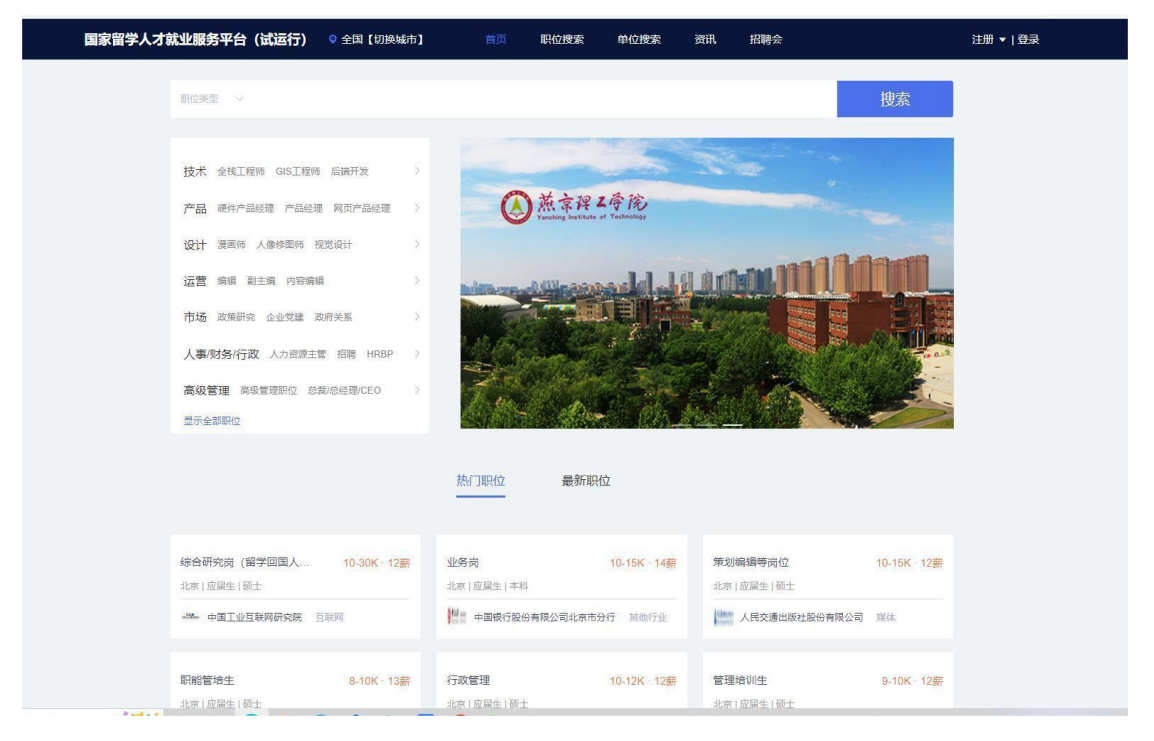

2、填写基本信息,通过邮箱接收验证码完成注册。

| 1 40 403 4 00 |                |                    |               |   |
|---------------|----------------|--------------------|---------------|---|
| 和内约注册         |                |                    |               |   |
|               |                | 0                  |               |   |
|               | 這種無型           | 填写信息               | 11.00 million |   |
|               | " 法人类型:        | #9#Q               |               |   |
|               | " 法人性源:        | MG                 |               | 3 |
|               | *企业名称:         | # BEAT             |               |   |
|               | "社会依用的         | 12110000770401716E |               |   |
|               | 部(3末型:         | 人力使課輯失业希望门         |               |   |
|               | " 法人姓居:        | 225                |               |   |
|               | "证件类型:         | 身份证                |               |   |
|               | " 法人证件号:       | 110108196306282311 |               |   |
|               | "联系人姓名:        | <b>武法祥</b>         |               |   |
|               | "联系人手机号:       | 13621300594        |               |   |
|               | "联系人越磁:        | wuqx-1@sohu.com    |               |   |
|               | - 4962.09;     | WALLER ROUTER      |               |   |
|               | · ##5:         | 1944.4155I         |               |   |
|               | - 10.11 (0.01) |                    |               |   |

# 3、注册成功,点击返回首页。

| S 中国留学问 | 教育部留学服务中心<br>统一用户身份认证系统 |   |
|---------|-------------------------|---|
| 机构注册    |                         | 0 |
|         | $\odot$                 |   |
|         | 正的成功                    |   |

### 4、选择机构用户登录。

← → O @ ▲ 不安主 byztcscseeduce/og

| かりまた。      かりまた。       かりまた。       かりまた。 </th <th></th> <th></th> |     |     |
|----------------------------------------------------------------------------------------------------|-----|-----|
| 2769 200                                                                                                    |     | 071 |
|                                                                                                    | 0   | 3   |
| Annen salari                                                                                                    | • • |     |
| 12/10000720417162                                                                                                    |     |     |
|                                                                                                    |     |     |
|                                                                                                    |     |     |
| 9.8                                                                                                    |     |     |
| ates-                                                                                                    |     |     |
|                                                                                                    |     |     |

5、选择国家留学人才就业服务平台

| S onwell | 較育部留学服务中心统一用户 | 9身份认证系统                                                 |                                   |                                                                        |                                                     |                   | 0  | 真相当终于说 |
|----------|---------------|---------------------------------------------------------|-----------------------------------|------------------------------------------------------------------------|-----------------------------------------------------|-------------------|----|--------|
|          | 1 个人信息        |                                                         |                                   |                                                                        |                                                     |                   |    |        |
|          | 面积技师学院        | <ul> <li>法人适告</li> <li>法人证件类型</li> <li>法人证件类</li> </ul> | 校会站。<br>舟台区<br>110108196306282311 | <ul> <li>取系人成名</li> <li>取系人取福</li> <li>取系人取福</li> <li>取系人取诺</li> </ul> | ष्ट्रांसम<br>caapplcator@cscie odu m<br>13661259221 | • 102<br>• 387/18 | *3 | O      |
|          | 1 威学服务        |                                                         |                                   |                                                                        |                                                     |                   |    |        |
|          | 会通知時の新編       |                                                         |                                   |                                                                        |                                                     |                   |    |        |
|          |               |                                                         |                                   |                                                                        |                                                     |                   |    |        |
|          |               |                                                         |                                   |                                                                        |                                                     |                   |    |        |
|          |               |                                                         |                                   |                                                                        |                                                     |                   |    |        |
|          |               |                                                         |                                   |                                                                        |                                                     |                   |    |        |
|          |               |                                                         |                                   |                                                                        |                                                     |                   |    |        |

6、填写信息进行单位认证。

| 单位认证<br>完成单位认证后,会增加探选人对单位的信任案                                                                                                    |                                       |
|----------------------------------------------------------------------------------------------------|---------------------------------------|
|                                                                                                    |                                       |
|                                                                                                    |                                       |
| #0.5#                                                                                                    | 3                                     |
| 制的注意学说                                                                                                    | · · · · · · · · · · · · · · · · · · · |
| - FARCER *                                                                                                    |                                       |
| ≡ 1995-08-08                                                                                                    |                                       |
| ·注册资本: 单位: "石种:                                                                                                    |                                       |
| 3005 75 ARIS                                                                                                    |                                       |
| "然在南: "然在城市: "现在反敌:                                                                                                    |                                       |
| 20月1日 - 20月1日 - 20月11日 - 20月11日 - 20月11日 - 20月11日 - 20月11日 - 20月11日 - 20月11日 - 20月11日 - 20月11日 - 20月11日 - 20月11日 - 20月11日 - 20月11日 - 20月11日 - 20月11日 - 20月11日 - 20月11日 - 20月11日 - 20月11日 - 20月11日 - 20月11日 - 20月11日 - 20月11日 - 20月11日 - 20月1101 - 20月1101 - 20月1101 - 20月1100 - 20月1100 - 20月1100 - 20月1100 - 20月1100 - 20月110000000000000000000000000000000000 |                                       |
| 「周囲台中心:                                                                                                    |                                       |
| 軟胃部留字描述中心                                                                                                    |                                       |
| *#998                                                                                                    |                                       |
| +                                                                                                    |                                       |
|                                                                                                    |                                       |
| R載上市pg/wg1年、長不振出1900                                                                                                    |                                       |
|                                                                                                    | 1010 mml a \$7.40 m (1400 m           |

7、审核通过后填写完整单位基本信息,点击编辑可进行编 辑操作,编辑完成后点击保存。

| ← → C Q ▲ 不安主   bq | yc.cscse.edu.cn/job/*/enterprise/company-use | -center/info                                              |                       | 16 💌 C 12 G 🛎 |
|--------------------|----------------------------------------------|-----------------------------------------------------------|-----------------------|---------------|
|                    | 第5%4                                         | ● 単位発作 原始系形成品牌系作为时外展开系统用U                                 | 出土求职者更为便的批批世界位的位 之 编辑 |               |
|                    | 10.75                                        | 人员供益                                                      |                       |               |
|                    | 19r2                                         | 。<br>晚一社会信期代码: 12110000770401716E                         |                       | 0             |
|                    | 王王有法                                         | 。<br>基人代表图名: 现金站                                          |                       |               |
|                    | and a                                        | 這人代裏這件唱: 110108196306282311                               |                       |               |
|                    |                                              | 服果人教名: 武正市                                                |                       |               |
|                    |                                              | 联系人手唱号: 13661289221<br>IE系人研算: caacolication@cscup.edu.cn |                       |               |
|                    |                                              |                                                           |                       |               |
|                    |                                              | 「基础活意                                                     | ~ ##                  |               |
|                    |                                              | · • • • • • • • • • • • • • • • • • • •                   |                       |               |
|                    |                                              | · Tease age (                                             |                       |               |
|                    |                                              | * 440,668 minit 410,66                                    |                       |               |
|                    |                                              | · HERE ALL ALL ALL ALL ALL ALL ALL ALL ALL AL             | ântêz A               |               |
|                    |                                              | "检查范围: 前加入社田可用                                            |                       |               |

#### 8、选择发布职位可在线发布职位。

|     |             |                |                                         |             |              |      |            | 0 1 0 1 |
|-----|-------------|----------------|-----------------------------------------|-------------|--------------|------|------------|---------|
| 留学人 | 才云招聘(试运行) 💷 | <b>班讯 昭時</b> 会 |                                         |             |              |      | - <b>-</b> |         |
|     |             | ■ 职位基本信息       |                                         |             |              |      |            |         |
|     | 田永岡         | and a          | <b>展初</b> 代用于机                          |             |              |      |            |         |
|     | 新期技巧学院      | "招聘與型          | 10.01 (19.42) ·                         | * 职位名称      | 結結人 即位出非     | 829  |            | 6       |
|     |             | * 招聘人数         | 0 5/20                                  |             |              |      |            |         |
|     | 単茂          | · 1/948/9:     | 20789                                   | ATTAN       | - 89558      |      |            |         |
|     | #048        | · Tauna        |                                         | STRATT ST   |              | 1010 |            |         |
|     | 第万          | 2 Trades       | should change a storage                 | PRIMESL PRI |              | 8077 |            |         |
|     | RE          | 职位要求           |                                         |             |              |      |            |         |
|     | 波布职位        | 留罗人抵展型         | 通信师 留平人员英 ~                             |             |              |      |            |         |
|     | 肝位管理        | * 学历要求         | 44477597                                | × 10.07     | - 900T       |      |            |         |
|     | 王公堂道        | -              |                                         |             |              |      |            |         |
|     | 1278-0      | 4764           | REA VIEW                                |             |              |      |            |         |
|     | 2014.6      | 新兴印度           | □ ● ● ● ● ● ● ● ● ● ● ● ● ● ● ● ● ● ● ● | ANTER       | - HENEAJIR - |      |            |         |
|     |             | * #Pr038814:   | <b>INEX</b> 新台湾省                        |             |              |      |            |         |
|     |             |                |                                         |             |              |      |            |         |
|     |             |                |                                         |             |              |      |            |         |

## 9、选择对应招聘会报名

| 留学人              | 才云招聘(试运行) mǎǎ 南武 《四門》                                                                                                    |                                                                                                    | d" 🗃                                  |
|------------------|----------------------------------------------------------------------------------------------------|----------------------------------------------------------------------------------------------------|---------------------------------------|
|                  | 2022留当                                                                                                    | 学人才云招聘江西专场                                                                                                    |                                       |
|                  | 招聘失望 线上起聘<br>举分城市 南昌市<br>総名誉 偽貴<br>決の申位:中国留学監告中の<br>総員訳律                                                                                                    | 学が日間 2022 03 16 19 00 - 2022 03 16 20 30<br>局部部間 2022 03 10 00 00 - 2022 03 16 00 00<br>主か中心 江西高高原次人才収全会<br>部学人氏実是 部学<br>特定开始注名 6天3149114515秒<br>■62版集 | Ø                                     |
|                  | 招聘会详述<br>电起的工匠时将人才、供用的工匠或就人才!<br>由工资编集而下人才转进会主力的工匠编记022年等学厅已计成<br>业次计计划该规模工匠增计大优势中心实际电。<br>和实际的影响。但常道的特征之间还是工匠等等<br>工程。实际。(时候记得任它公正工匠等等)<br>工程。2005年4月末才来都创新创业,孩子并创更加举行的+<br>对好<br>0.2022年12月年午时计划出人才划出版学术 Tm | 同問題醫會和572022年3月16日19.30.21.00至行,這團應升發現萬才參會!<br>房場的支援時代訪社式,但何已實實的集成,科明與所,大型國有企业。医疗<br>方式成為人才引進黨,所能打動)。)有意向應可按照的指件的利果成功式也發展人舉起解<br>NRT                   |                                       |
| · P 在这里输入中要接来的内容 | o # C 🗧 🖬 🛳 🦻 🖸 💌 🕅                                                                                                    | 9                                                                                                    | ····································· |

10、待审核通过后,选择左侧导航栏中的招聘会--发布招聘 会职位

| 「四保              |   | 招聘会名称                     | 举办城市 | 举办日期                 | 招聘类型 | 启用状态 | 审核状态         | 操作                        |
|------------------|---|---------------------------|------|----------------------|------|------|--------------|---------------------------|
| 已认证<br>教育部留学服务中心 |   | 2022留学人才云招聘江西<br>专场       | 南昌市  | 2022-08-16 19:0<br>8 | 线上招聘 | 已启用  | 报名成功         | 发布职位<br>查看报名表             |
| 重页               |   | 2021秋季留学英才招聘会暨<br>高端人才洽谈会 | 北京市  | 2021-10-30 09:1<br>0 | 线下招聘 | 已停用  | 已支付,报<br>名成功 | 电子门票<br>已汇款和发票信息<br>音看报名表 |
| 這位信息             | 3 |                           |      |                      |      |      |              |                           |
| 沥                | > |                           |      | <                    | 21   |      |              |                           |
| 位                | > |                           |      |                      |      |      |              |                           |
| 前试管理             |   |                           |      |                      |      |      |              |                           |
| 召聘会              |   |                           |      |                      |      |      |              |                           |